The interactive forms available on the Grading and Base web site require Microsoft Excel 2000 or a newer version.

You may need to change some of the settings in Excel after it is opened and before you open any of the forms.

First

- (1) Click on **Tools.**
- (2) Drag your cursor down to Macro.
- (3) Drag the cursor over and down to **Security** and click.
- (4) Security Level should be set on Low.

Next,

- (1) Click on Tools.
- (2) Drag your cursor down to Add-Ins and click.
- (3) **Analysis ToolPak** and **Analysis ToolPak VBA** must have check marks by them.
- (4) You may need to contact your IT personel if the tool packs are not loaded onto your computer.
- (5) Close Excel and reopen with the interactive forms.
- (6) Please call the Grading and Base office if you encounter more problems.